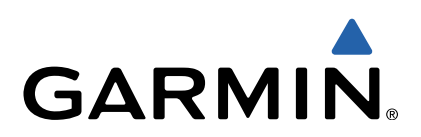

# GPSMAP<sup>®</sup> série 800/1000 Manuel de démarrage rapide

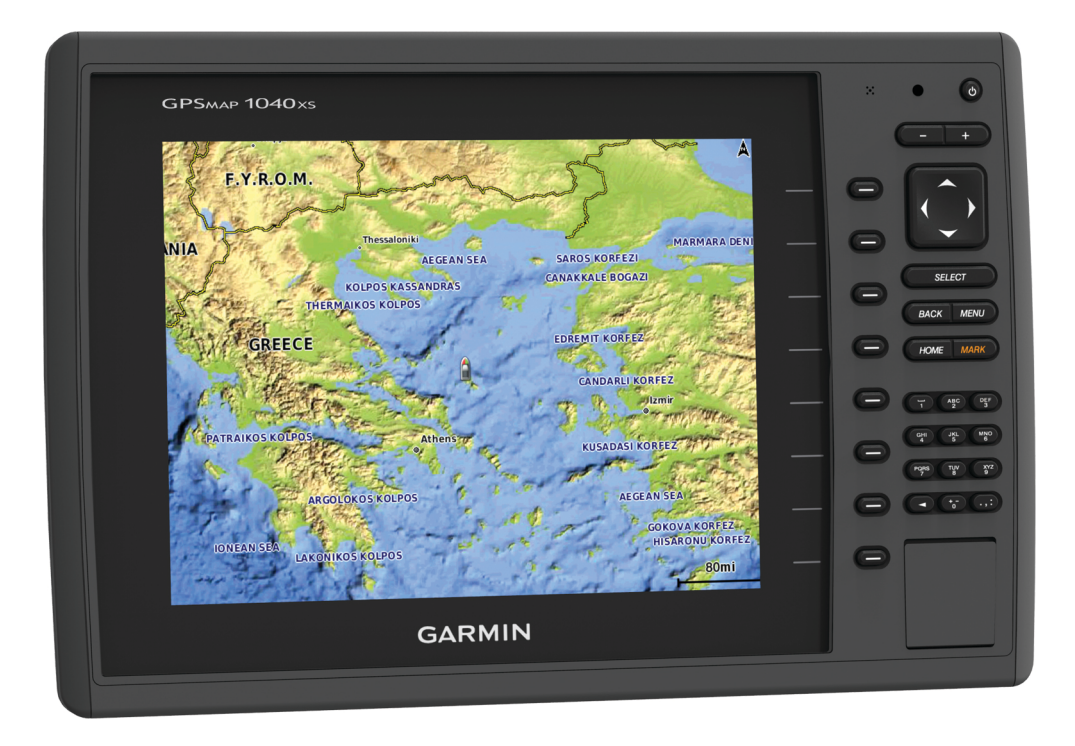

### Introduction

#### 

Consultez le guide *Informations importantes sur le produit et la sécurité* inclus dans l'emballage du produit pour prendre connaissance des avertissements et autres informations importantes sur le produit.

#### Vue de face de l'appareil

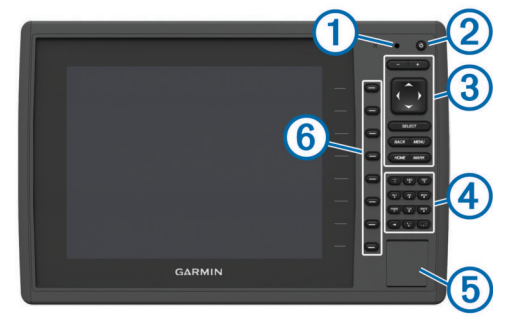

| 1 | Capteur de rétroéclairage automatique                            |
|---|------------------------------------------------------------------|
| 2 | Bouton Marche/Arrêt                                              |
| 3 | Boutons de l'appareil                                            |
|   | Pavé numérique (uniquement disponible sur les modèles 10 pouces) |

- (a) Lecteur de carte mémoire SD
- 6 Touches logicielles

#### Boutons de l'appareil

| Ċ      | Pour mettre sous tension et arrêter l'appareil lorsque le bouton est<br>enfoncé.                  |
|--------|---------------------------------------------------------------------------------------------------|
|        | Appuyer rapidement sur ce bouton et relâcher pour régler le<br>rétroéclairage et le mode Couleur. |
| -      | Pour effectuer un zoom arrière sur une carte ou une vue.                                          |
| +      | Pour effectuer un zoom avant sur une carte ou une vue.                                            |
|        | Pour faire défiler, sélectionner des options et déplacer le curseur.                              |
| SELECT | Pour accuser réception de messages et sélectionner des options.                                   |
| BACK   | Pour revenir à l'écran précédent.                                                                 |
| MARK   | Pour enregistrer la position actuelle comme waypoint.                                             |
| HOME   | Pour revenir à l'écran d'accueil.                                                                 |
| MENU   | Pour ouvrir un menu d'options pour la page, le cas échéant.                                       |
|        | Pour fermer un menu, le cas échéant.                                                              |

#### Insertion de cartes mémoire

Vous pouvez utiliser des cartes mémoire en option dans le traceur. Les cartes de données cartographiques permettent d'afficher des images satellite haute résolution et des photos aériennes de ports, de marinas et d'autres points d'intérêt. Vous pouvez utiliser des cartes mémoire vierges pour enregistrer des données de sondeur et transférer des données, telles que des waypoints, des itinéraires et des tracés, vers un autre traceur Garmin<sup>®</sup> compatible ou un ordinateur.

1 Ouvrez la trappe d'accès ① située à l'avant du traceur.

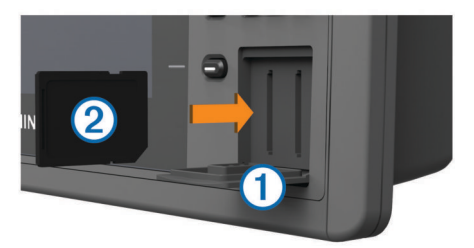

- 2 Insérez la carte mémoire ② avec l'étiquette orientée vers la droite.
- **3** Continuez à enfoncer la carte jusqu'à ce qu'un déclic se produise.
- 4 Fermez la trappe.

#### Téléchargement des manuels

Vous pouvez récupérer le manuel d'utilisation et les traductions des manuels sur le Web.

- 1 Rendez-vous sur le site www.garmin.com/support.
- 2 Sélectionnez Manuels.
- 3 Suivez les instructions qui s'affichent à l'écran pour télécharger le manuel de votre produit.

#### Informations complémentaires

Pour toute question sur votre appareil, vous pouvez contacter l'assistance produit Garmin.

Le site Web, www.garmin.com/support, fournit de nombreux conseils de dépannage qui permettent de résoudre les problèmes les plus fréquents et de répondre à beaucoup de questions.

- Foire aux questions (FAQ)
- Mises à jour logicielles
- Manuels d'utilisation et d'installation
- Alertes de service
- Vidéo
- · Adresses et numéros de contact

# Chargement du nouveau logiciel sur une carte mémoire

L'appareil peut contenir une carte mémoire de mise à jour logicielle. Dans ce cas, suivez les instructions fournies avec la carte. Si aucune carte mémoire de mise à jour logicielle n'est fournie, copiez la mise à jour logicielle sur une carte mémoire.

- 1 Insérez une carte mémoire dans le lecteur de carte SD de l'ordinateur.
- 2 Visitez le site www.garmin.com/support/software/marine .html.
- 3 Sélectionnez Télécharger en regard de « Garmin Marine Network with SD card. »
- 4 Confirmez avoir lu et accepté les conditions.
- 5 Sélectionnez Télécharger.
- 6 Sélectionnez Exécuter.
- 7 Sélectionnez le lecteur associé à la carte mémoire puis sélectionnez **Suivant > Terminer**.

#### Mise à jour du logiciel de l'appareil

Afin de pouvoir mettre à jour le logiciel, vous devez vous procurer une carte mémoire de mise à jour logicielle ou charger la dernière version du logiciel sur une carte mémoire.

- Mettez le traceur sous tension.
- **2** Lorsque l'écran d'accueil apparaît, insérez la carte mémoire dans le lecteur de carte mémoire.

**REMARQUE :** pour que les instructions de mise à jour du logiciel apparaissent, l'appareil doit avoir été complètement démarré avant que la carte ne soit insérée.

- 3 Suivez les instructions présentées à l'écran.
- 4 Patientez quelques minutes le temps que la procédure de mise à jour du logiciel s'exécute.

L'appareil reprend son fonctionnement normal lorsque le processus de mise à jour du logiciel est terminé.

5 Retirez la carte mémoire.

**REMARQUE :** si la carte mémoire est retirée avant que l'appareil ne redémarre complètement, la mise à jour du logiciel n'est pas terminée.

#### Signaux satellites du GPS

Lorsque vous mettez le traceur sous tension, le récepteur GPS doit collecter les données satellites et définir la position actuelle. Lorsque le traceur acquiert les signaux satellites, les barres

apparaissent en haut de l'écran d'accueil. Lorsque le traceur perd les signaux satellites, les barres **set l**disparaissent et un point d'interrogation clignotant apparaît sur l'icône il de la carte. Pour plus d'informations sur la fonction GPS, rendez-vous sur le

site www.garmin.com/aboutGPS.

#### Personnalisation de l'écran d'accueil

Vous pouvez ajouter des éléments sur l'écran d'accueil ou les réorganiser.

- 1 Dans l'écran d'accueil, sélectionnez Personnalisation de l'accueil.
- 2 Sélectionnez une option :
  - Pour réorganiser un élément, sélectionnez Réorganiser, sélectionnez l'élément à déplacer, puis son nouvel emplacement.
  - Pour ajouter un élément à l'écran d'accueil, sélectionnez Ajouter et sélectionnez le nouvel élément à ajouter.
  - Pour supprimer un élément que vous avez ajouté à l'écran d'accueil, sélectionnez Supprimer et sélectionnez l'élément à supprimer.

## Waypoints

Les waypoints sont des positions que vous enregistrez et gardez en mémoire dans l'appareil.

#### Marquage de votre position actuelle comme waypoint Depuis n'importe quel écran, sélectionnez MARK.

#### Création d'un waypoint à une autre position

- 1 Sélectionnez Infos navigation > Waypoints > Nouveau waypoint.
- 2 Sélectionnez une option :
  - Pour créer un waypoint à l'aide des coordonnées de position, sélectionnez Saisir les coordonnées, puis entrez les coordonnées.
  - Pour créer le waypoint à l'aide d'une carte, sélectionnez Utiliser carte, sélectionnez la position, puis sélectionnez Sélectionner.

#### Marquage d'un point MOB et démarrage de la navigation

Lorsque vous marguez un waypoint, vous pouvez le désigner comme étant un point MOB (Homme à la mer).

Sélectionnez une option :

- Depuis n'importe quel écran, sélectionnez MARK > Homme à la mer.
- Depuis l'écran d'accueil, sélectionnez Homme à la mer > Oui.

Un symbole MOB international marque le point MOB actif et le traceur définit un parcours direct pour retourner à la position marquée.

## Navigation avec un traceur

#### 

Si votre bateau est équipé d'un pilote automatique, un contrôleur dédié au pilote automatique doit être installé afin de désactiver le système en cas de besoin.

La fonction Auto Guidance est basée sur des informations de carte électronique. Ces données ne garantissent pas un itinéraire dénué d'obstacles. Comparez avec soin le parcours à tous les signaux visuels, et évitez les terres, hauts-fonds ou autres obstacles pouvant se trouver sur votre trajectoire.

**REMARQUE** : la fonction Auto Guidance est disponible avec les cartes Premium dans certaines régions.

REMARQUE : les cartes Mariner's Eye 3D et Fish Eye 3D sont disponibles avec les cartes Premium dans certaines régions.

**REMARQUE** : la carte de pêche en haute mer est disponible avec les cartes Premium dans certaines régions.

Pour naviguer, vous devez choisir une destination, définir un parcours ou créer un itinéraire, puis suivre ce parcours ou cet itinéraire. Vous pouvez suivre le parcours ou l'itinéraire sur la carte de navigation, la carte de pêche, la Perspective 3D ou la vue Mariner's Eye 3D.

#### Navigation vers une destination sur la carte

- 1 Depuis la carte de navigation ou la carte de pêche, sélectionnez une position.
- 2 Si nécessaire, sélectionnez SELECT.
- 3 Sélectionnez Naviguer jusqu'à.
- 4 Sélectionnez une option :
  - Pour naviguer directement vers la position, sélectionnez Rallier.
  - Pour créer un itinéraire vers cette position qui inclut les changements de direction, sélectionnez Itinéraire vers.
  - Pour utiliser l'Auto Guidance, sélectionnez Guidage vers.
- 5 Consultez le parcours représenté par la ligne de couleur magenta.

**REMARQUE** : lorsque vous utilisez la fonction Auto Guidance, les segments gris d'une ligne magenta indiquent qu'Auto Guidance ne peut effectuer aucun calcul sur ces parties de l'itinéraire. Cela est dû aux paramètres de profondeur de sécurité minimum et de hauteur de sécurité minimum pour franchir un obstacle.

6 Suivez la ligne magenta et barrez pour éviter les récifs, les hauts-fonds et autres obstacles.

#### Création et suivi d'un itinéraire depuis votre position actuelle

Vous pouvez créer et suivre immédiatement un itinéraire sur la carte de navigation ou sur la carte de pêche. Cette procédure n'enregistre pas l'itinéraire ni les données de waypoint.

**REMARQUE** : la carte de pêche en haute mer est disponible avec les cartes Premium dans certaines régions.

- 1 Depuis la carte de navigation ou la carte de pêche, sélectionnez une destination.
- 2 Sélectionnez Naviguer jusqu'à > Itinéraire vers.
- 3 Sélectionnez la position du dernier changement de direction avant la destination.
- 4 Sélectionnez Ajouter changement de direction.
- 5 Si nécessaire, répétez les étapes 3 et 4 en procédant à rebours de votre destination initiale jusqu'à la position actuelle de votre navire.

Le dernier changement de direction ajouté doit être le premier que vous effectuez depuis votre position actuelle. Ce doit être le changement de direction le plus proche de votre navire

- 6 Si nécessaire, sélectionnez MENU.
- 7 Sélectionnez Suivre l'itinéraire.
- 8 Consultez le parcours représenté par la ligne de couleur magenta.
- Suivez la ligne magenta et barrez pour éviter les récifs, les 9 hauts-fonds et autres obstacles.

# www.garmin.com/support

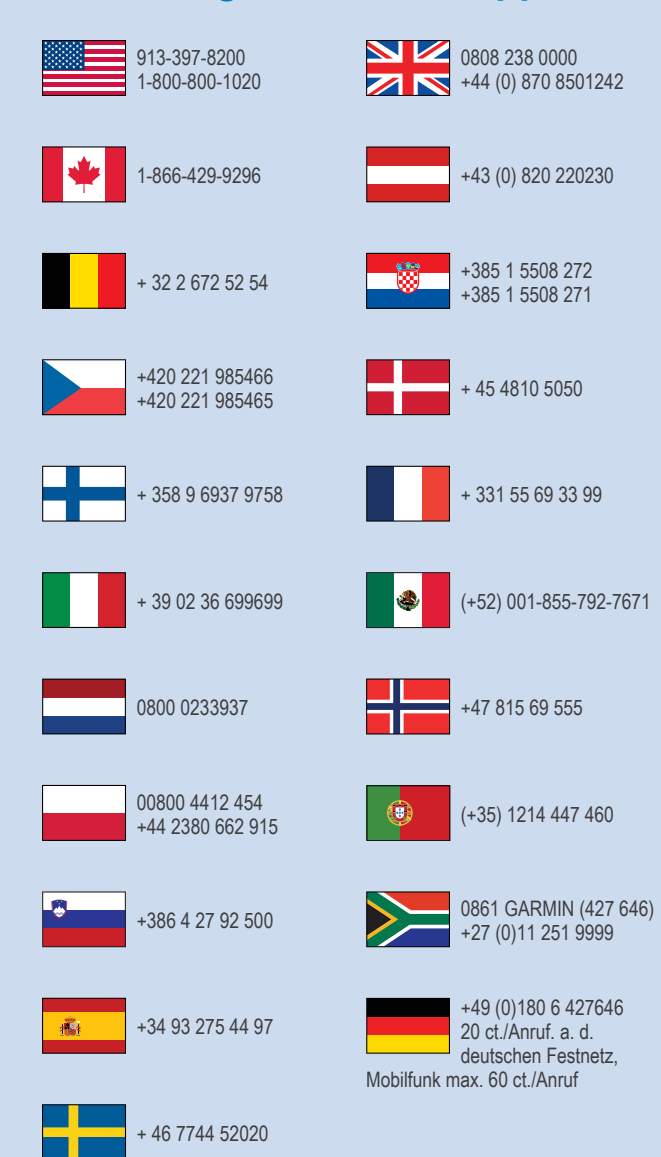

Garmin International, Inc. 1200 East 151st Street Olathe, Kansas 66062, Etats-Unis

**Garmin (Europe) Ltd.** Liberty House, Hounsdown Business Park Southampton, Hampshire, SO40 9LR, Royaume-Uni

Garmin Corporation No. 68, Zhangshu 2nd Road, Xizhi Dist. New Taipei City, 221, Taïwan (République de Chine) Garmin<sup>®</sup>, le logo Garmin et GPSMAP<sup>®</sup> sont des marques commerciales de Garmin Ltd. ou de ses filiales, déposées aux Etats-Unis et dans d'autres pays. Elles ne peuvent être utilisées sans l'autorisation expresse de Garmin. Le logo SDHC est une marque commerciale de SD-3C, LLC.

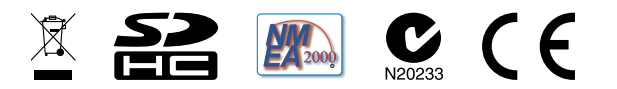

© 2014 Garmin Ltd. ou ses filiales